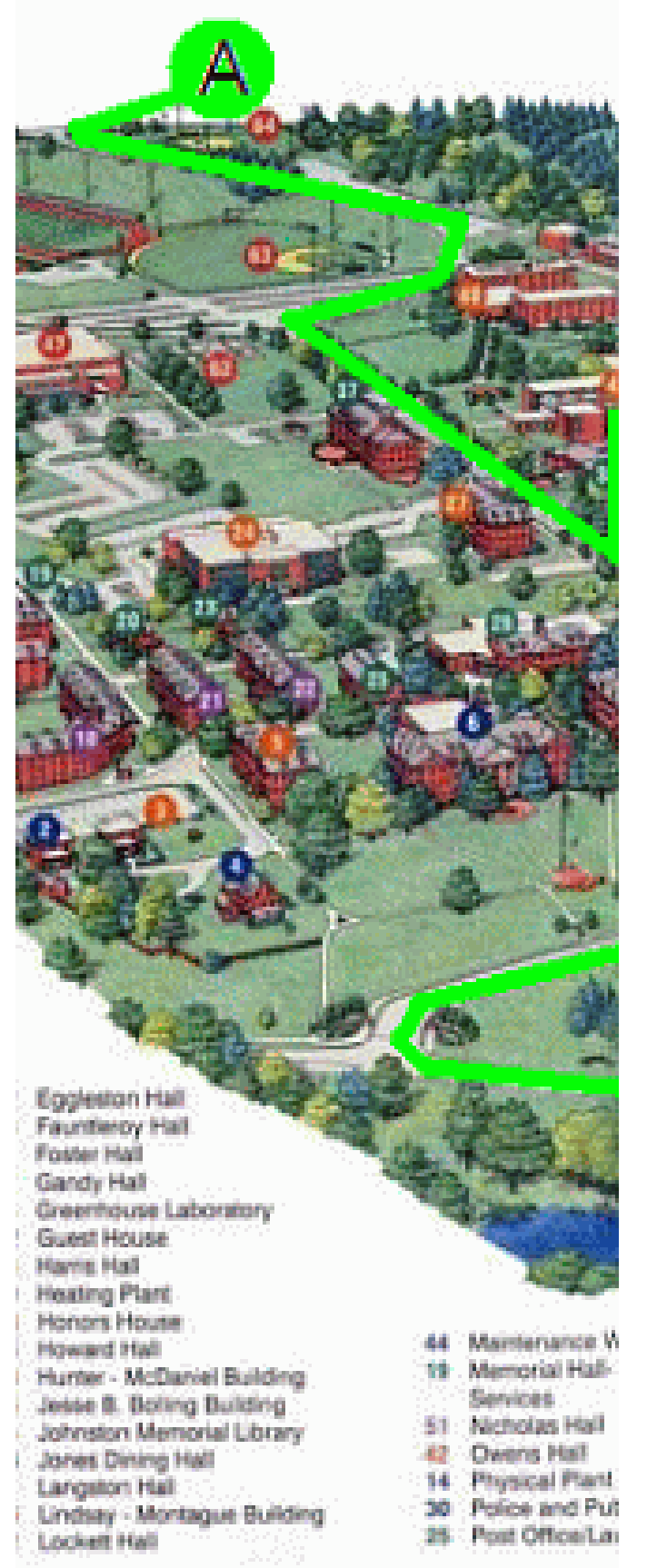

**AIRSUCCESS** USING Windows XP

How to CONNECT TO

WIRELESS Utility

Prepared by Virginia State University Technology Services

| <b>Step 1:</b> On the bottom right tray, click on the                                                                                                    | 12) How, Io, Connect, To 100% 142 ( 0 0 0 7.25 AM                                                                                                    |
|----------------------------------------------------------------------------------------------------|----------------------------------------------------------------------------------------------------|
| mornitor with the wireless signal to the right.                                                                                                    |                                                                                                    |
| Step 2: Click on change advanced settings.         Step 3: Click on Connect under your list of Wireless Network         Step 4: Click Next on Wireless Networks | Network Tasks   Refersh network list   Refersh network list  < |
|                                                                                                    | Wireless Network Connection Properties         General Wireless Network Advanced         Connect using:         Intel(R) WiFi Link 5100 AGN         Configure         This connection uses the following items:         VMware Bridge Protocol         VMware Bridge Protocol         File and Printer Sharing for Microsoft Networks         OoS Packet Scheduler         Install         Uninstall         Properties         Description         Allows your computer to access resources on a Microsoft network.         Show icon in notification area when connected         Notify me when this connection has limited or no connectivity                                                                                                    |
|                                                                                                    | OK Cancel                                                                                                    |

| Step 5: Click one time on AirSuccess.       | Wireless Network Connection Properties                                                                                                    |
|---------------------------------------------|----------------------------------------------------------------------------------------------------|
|                                             | General Witeless Networks Advanced                                                                                                    |
| Step 6: Click on Properties button.         | Windows to configure my wireless network settings         Available networks:         To connect to, disconnect from, or find out more information about wireless networks in range, click the button below.         View Wireless Networks         Preferred networks:         Automatically connect to available networks in the order listed below:         Image: Automatic informatic inform |
| Step 6: On the Association tab, ensure that | AirSuccess properties                                                                                                    |
| Network Authentication is set to WPA2 and   | Association Authentication Connection                                                                                                    |
| Data Encryption is set to AES.              | Network name (SSID) AirSuccess                                                                                                    |
| Step 7: Click on the Authentication Tab.    | Connect even if this network is not broadcasting                                                                                                    |
|                                             | This network requires a key for the following:                                                                                                    |
|                                             | Network Authentication: WPA2                                                                                                    |
|                                             | Data encryption: AES                                                                                                    |
|                                             | Network key:                                                                                                    |
|                                             | Confirm network key:                                                                                                    |
|                                             | Kanindan (advanced)                                                                                                    |
|                                             | The key is provided for me automatically                                                                                                    |
|                                             |                                                                                                    |
|                                             | access points are not used                                                                                                    |
|                                             |                                                                                                    |
|                                             | OK Caros                                                                                                    |

| <b>Step 8:</b> From the <b>EAP type</b> select Protected EAP (PEAP)                                 | AirSuccess properties                                                                                                    |
|----------------------------------------------------------------------------------------------------|----------------------------------------------------------------------------------------------------|
|                                                                                                    | Association Authentication Connection                                                                                                    |
| Step 9: Ensure that the Authenticate as computer when computer information is available is checked. | Select this option to provide authenticated network access for wireless Ethernet networks.   Enable IEEE 802.1x authentication for this network  Explored EAE (PEAP)                                                                                                    |
| Step 10: Click on the Properties button under EAP type.                                             | Properties                                                                                                    |
|                                                                                                    | <ul> <li>Authenticate as computer when computer information is available</li> <li>Authenticate as guest when user or computer information is unavailable</li> </ul>                                                                                                    |
|                                                                                                    | OK Cancel                                                                                                    |
| Step 11: Ensure that the Validate server                                                            | Protected FAP Properties                                                                                                    |
| certificate is unchecked                                                                            |                                                                                                    |
|                                                                                                    | When connecting:                                                                                                    |
| Stan 12. Ensure that the Enable East                                                                |                                                                                                    |
| Boconnect button is checked                                                                         | Connect to these servers:                                                                                                    |
|                                                                                                    |                                                                                                    |
| <b>Step 13:</b> Click on the <b>OK</b> button at the bottom.                                        | Trusted Root Certification Authorities:         AAA Certificate Services         AC Raiz Certicámara S.A.         AC RAIZ INIE         AC RAIZ FINIT-RCM         ACEDICOM Root         A-CERT ADVANCED         ACNLB         On not prompt user to authorize new servers or trusted certification authorities.         Select Authentication Method: |
|                                                                                                    | Secured password (EAP-MSCHAP v2) Configure<br>Enable Fast Reconnect<br>Enable Quarantine checks<br>Disconnect if server does not present cryptobinding TLV<br>OK Cancel                                                                                                    |

| Step 15: Click on the OK button at the bottom. | AfrSuccess properties                  |
|------------------------------------------------|----------------------------------------|
|                                                |                                        |
| Step 12: Click OK on the bottom.               | Wireless Network Connection Properties |